#### Openbomenkaart

Aan de slag

# Hoe komen de bomen op de openbomenkaart?

Dat kan op 2 manieren: De bomen komen op de bomenkaart als:

- gemeenten hun boomgegevens als open data beschikbaar stellen
- vrijwilligers de bomen op OpenStreetMap plaatsen

OpenStreetMap is een kaart van de wereld, gemaakt door vrijwilligers en gratis te gebruiken onder een open licentie.

Het plaatsen van een boom in openstreetmap doe je met GoMap!!

- GoMAP!! is een iOS- en macOS-app waarmee je informatie en dus ook bomen in OpenStreetMap (OSM) kunt plaatsen en bewerken.
- (het kan ook via Android met een andere app: Vespucci, maar die werkt weer anders)

#### Zorg dat je de GoMap!!-app op je iPhone hebt staan.

You can download it for free from the App Store ∠.

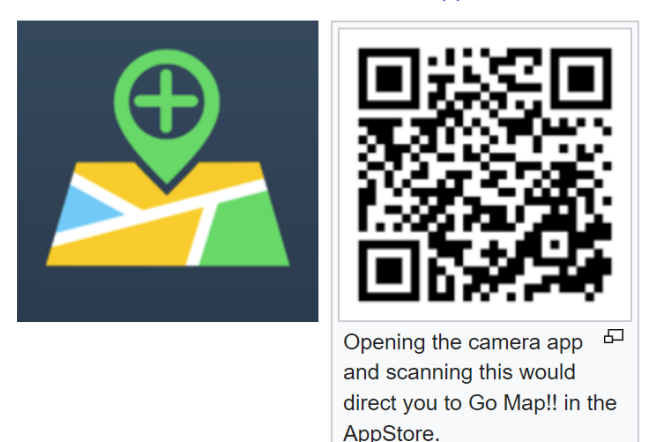

Je kunt de app gratis downloaden in de Apple app-store

Extra input <a href="https://learnosm.org/nl\_NL/mobile-mapping/gomap/">https://learnosm.org/nl\_NL/mobile-mapping/gomap/</a>

#### Maak een account aan.

- Go Map!! vereist dat je een geregistreerde gebruiker bent op openstreetmap.org om een object te kunnen uploaden naar de kaart.
- Je moet je naam en wachtwoord voor openstreetmap.org in de toepassing opgeven voordat je gegevens kunt uploaden. (heb die bij de hand of log thuis in)
- Selecteer, onder het pictogram Instellingen, 
   OpenStreetMap (OSM)Login en type je gebruikersnaam en wachtwoord voor OSM in. Als je nog geen account voor OSM hebt, bedenk dan een geschikte gebruikersnaam(\*) en selecteer dan "Registreer nieuw account" en volg de instructies. Selecteer "Verify of weergave naam" als je klaar bent.
- \* = gebruik niet je echte naam, maar wel een naam die makkelijk te onthouden en uit te spreken is, ook voor anderen (we hebben bijv. torenkraai en oeverzwaluw)

GoMap!! Gebruikt GPS (Global Positioning System)

 Wanneer je GoMap!! voor het eerst start wordt er gevraagd om de GPS van je apparaat te gebruiken om je locatie te bepalen. Zeg "toestaan" - en het zal naar je positie zoomen en de satelliet- en OpenStreetMap-gegevens bij jou in de buurt downloaden.

### Welke knoppen zie je in beeld.

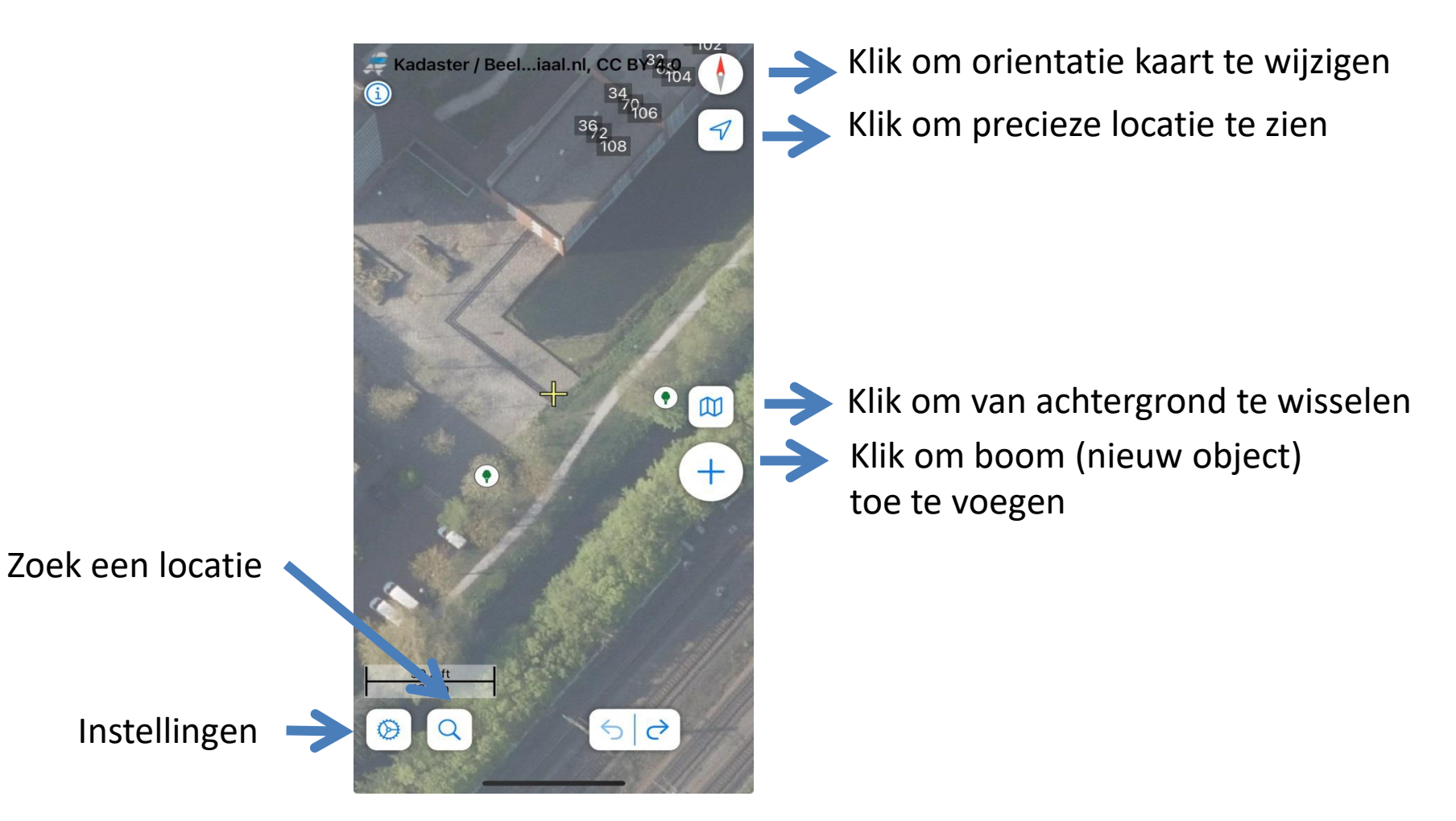

### Bekijk of je bent ingelogd

#### Klik op Instellingen icoon

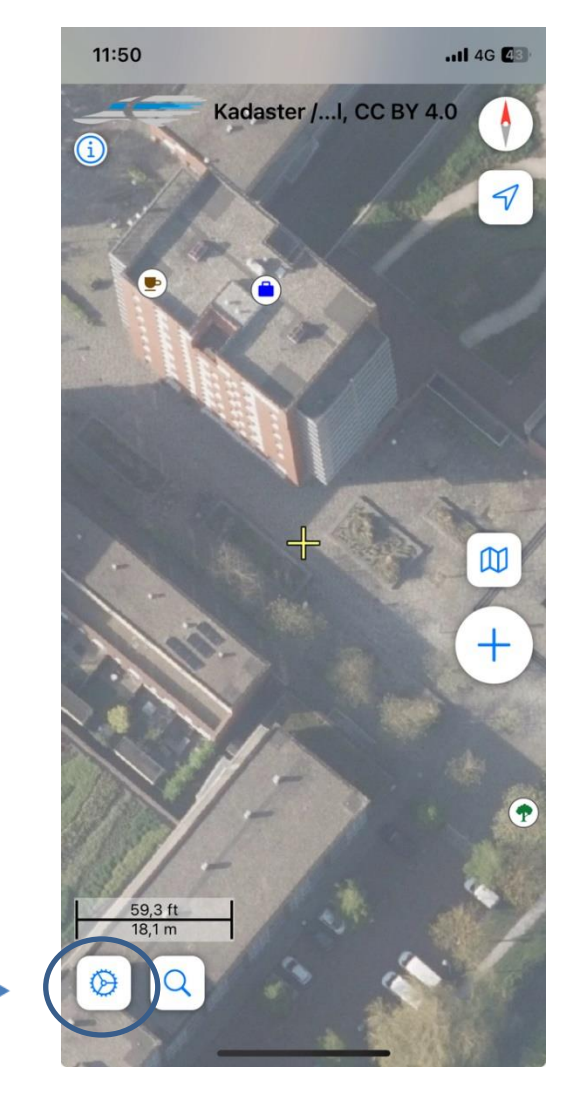

|                 | Instellingen G |             | ereed |  |
|-----------------|----------------|-------------|-------|--|
| INLOGGEGEVENS   |                |             |       |  |
| OpenStreetMap   | o-login        | oeverzwaluw | >     |  |
| TAAL            |                |             |       |  |
| Taal            |                | Nederlands  | >     |  |
| DIVERSEN        |                |             |       |  |
| Neem contact o  | р              |             | >     |  |
| Mappers in de l | ouurt          |             | >     |  |
| Voorbereiden v  | oor offline    |             | >     |  |
| GEAVANCEERD     |                |             |       |  |
| Geavanceerde    | instellingen   |             | >     |  |

Oeverzwaluw is mijn login naam. Hier moet je jouw naam terugvinden

### Stel de taal in als dat nodig is

Klik op Instellingen icoon

|                 | Instellingen | Gereed        |
|-----------------|--------------|---------------|
| INLOGGEGEVENS   |              |               |
| OpenStreetMap   | o-login      | oeverzwaluw > |
| TAAL            |              |               |
| Taal            | $\langle$    | Nederlands >  |
| DIVERSEN        |              |               |
| Neem contact o  | qq           | >             |
| Mappers in de k | ouurt        | >             |
| Voorbereiden v  | oor offline  | >             |
| GEAVANCEERD     |              |               |
| Geavanceerde i  | nstellingen  | >             |

| Instellingen          | Taal |   |
|-----------------------|------|---|
| Galicisch             |      |   |
| hrvatski<br>Kroatisch |      |   |
|                       |      |   |
| italiano              |      |   |
| Italiaans             |      |   |
| íslenska              |      |   |
| IJslands              |      |   |
| lietuvių              |      |   |
| Litouws               |      |   |
| magyar                |      |   |
| Hongaars              |      |   |
| Nederlands            |      |   |
| Nederlands            |      | ~ |
| norsk                 |      |   |
| Noors                 |      |   |
| polski                |      |   |
| Pools                 |      |   |
| português             |      |   |
| Portugees             |      |   |
| português (Bras       | il)  |   |
| Portugees (Brazilië)  | -    |   |
|                       |      |   |
| română                |      |   |

# Achtergrond bepalen Kies: 1. Bewerker met luchtbeelden

- 2. PDOK aerial imagery
- 3. Filters aan

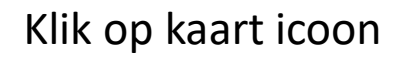

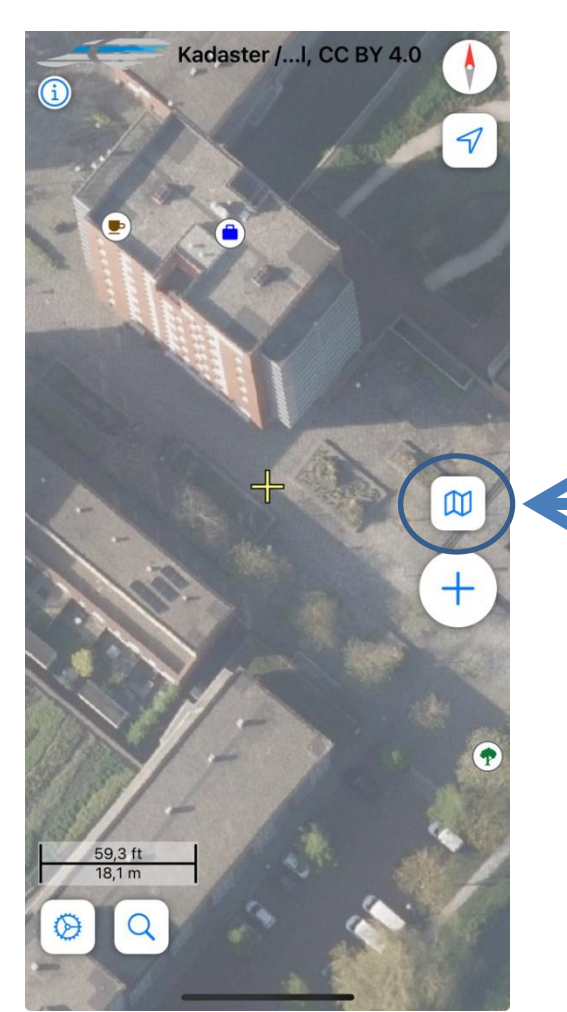

|                                                                                                    | Deela          | Gereed        |   |
|----------------------------------------------------------------------------------------------------|----------------|---------------|---|
| Bewerker met luch                                                                                                    | beelden        | ~             | 4 |
| Alleen bewerker                                                                                                    |                |               |   |
| Alleen luchtbeelde                                                                                                    | n PDOK ae      | erial imagery | 4 |
| Alleen Mapnik                                                                                                    |                |               |   |
| TERUGZETTEN                                                                                                    |                |               |   |
| Cache leegmaken                                                                                                    |                | >             |   |
| OVERLAYS                                                                                                    |                |               |   |
| GPX-tracks                                                                                                    | D              | etails        |   |
| Quests                                                                                                    |                |               |   |
| -                                                                                                    |                | ~             |   |
| Notes and Fixmes                                                                                                    |                |               |   |
| Notes and Fixmes<br>OpenStreetMap GF                                                                                     | PS-traces      |               |   |
| Notes and Fixmes<br>OpenStreetMap GP<br>Afslagbeperkingen                                                                | PS-traces      |               |   |
| Notes and Fixmes<br>OpenStreetMap GP<br>Afslagbeperkingen<br>Wegen zonder naar                                           | PS-traces      |               |   |
| Notes and Fixmes<br>OpenStreetMap GP<br>Afslagbeperkingen<br>Wegen zonder naar                                           | PS-traces      |               |   |
| Notes and Fixmes<br>OpenStreetMap GP<br>Afslagbeperkingen<br>Wegen zonder naar<br>OBJECTEN FILTEREN<br>Filters aanzetten | PS-traces<br>m |               | + |

#### Klik op filters aanzetten

| Celd Objecten to      | onen  |            |
|-----------------------|-------|------------|
| Verdieping van gebouw | -13,7 |            |
| Punten                |       |            |
| Verkeerswegen         |       | $\bigcirc$ |
| Service-wegen         |       |            |
| Paden                 |       |            |
| Landgebruik           |       |            |
| Grenzen               |       |            |
| Gebouwen              |       |            |
| Water-objecten        |       |            |
| Rail-objecten         |       |            |
| Energie-objecten      |       |            |
| Verleden/Toekomst     |       |            |
| Andere                |       |            |
|                       |       |            |

#### Alleen Punten aan hebben staan.

#### Exacte locatie

Klik op de blauwe pijl om de kaart naar jouw locatie op te schuiven

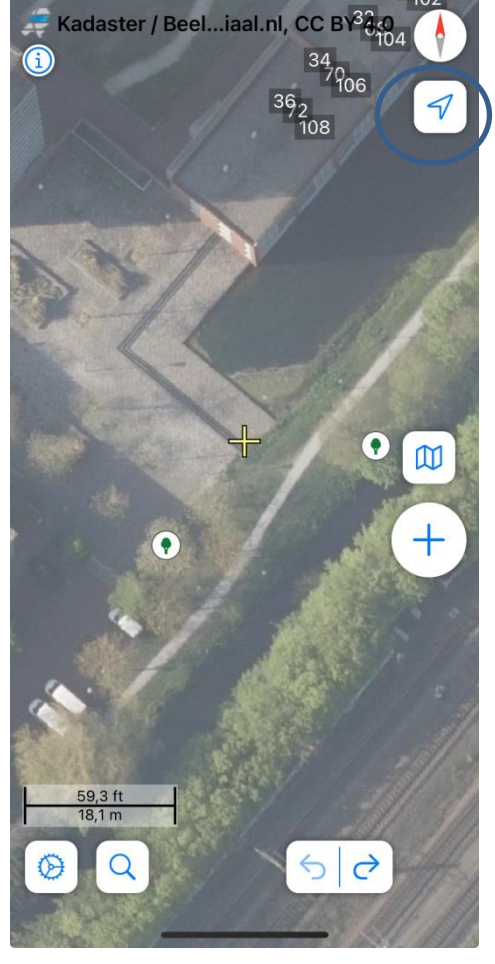

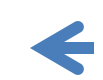

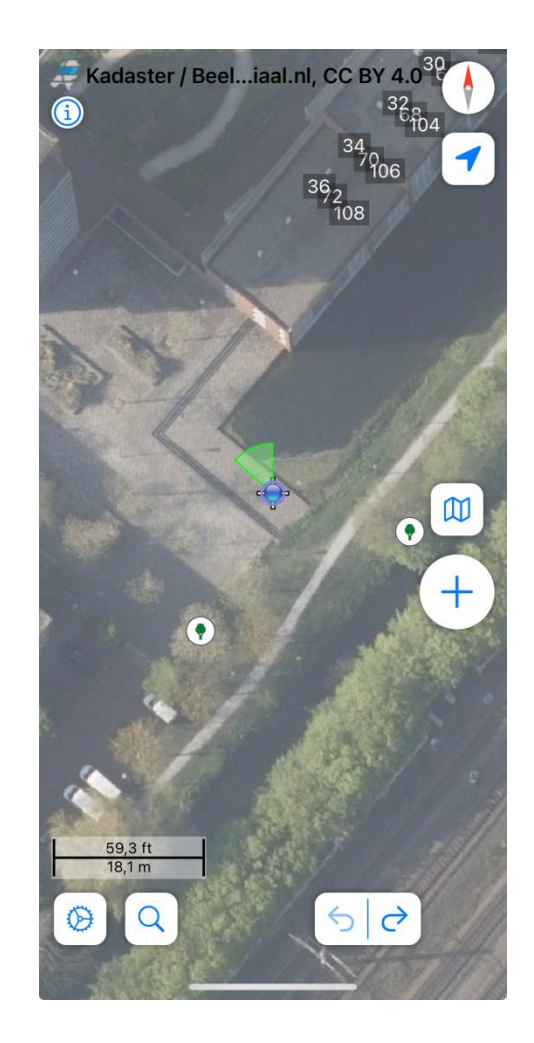

Als het goed is sta je op de plek van de blauwe stip met het groene driehoekje. Heb geduld! Het duurt even voordat de GPS positie stabiel is.

#### Het plaatsen van een boom

- Ga op de plek staan waar je een boom wilt toevoegen.
- Klik op de blauwe pijl
- Wacht tot de GPS de locatie goed bepaald heeft.
- Kijk om je heen. Je ziet op de kaart het pad of de weg of de sloot waar je staat. Ook gebouwen, de huisnummers op de huizen en de bomen zie je. Als je in de buurt staat (helemaal perfect wordt het niet) druk je op de blauwe +.

#### Toevoegen van een tag (de boom)

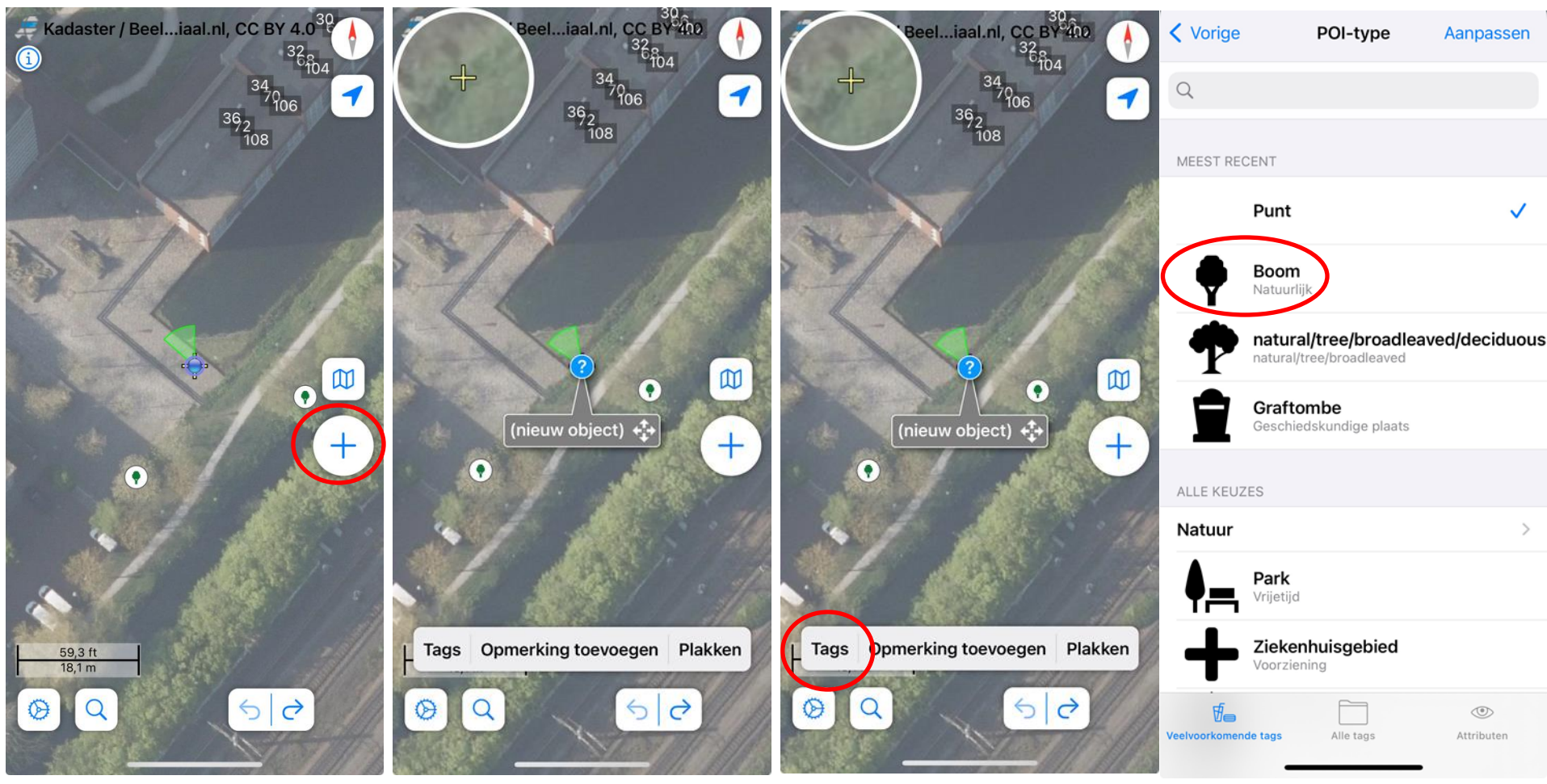

Je drukt op + Let op! Hier staat de blauwe stip nog op de stoep Er verschijnt een nieuw object. Gebruik de 4 pijltjes om het object te verschuiven

Als de boom op de juiste plaats staat. Druk op Tags om type object in te voeren.

Kies hier voor Boom (Natuurlijk)

#### Welke informatie voeg je toe? Minimaal

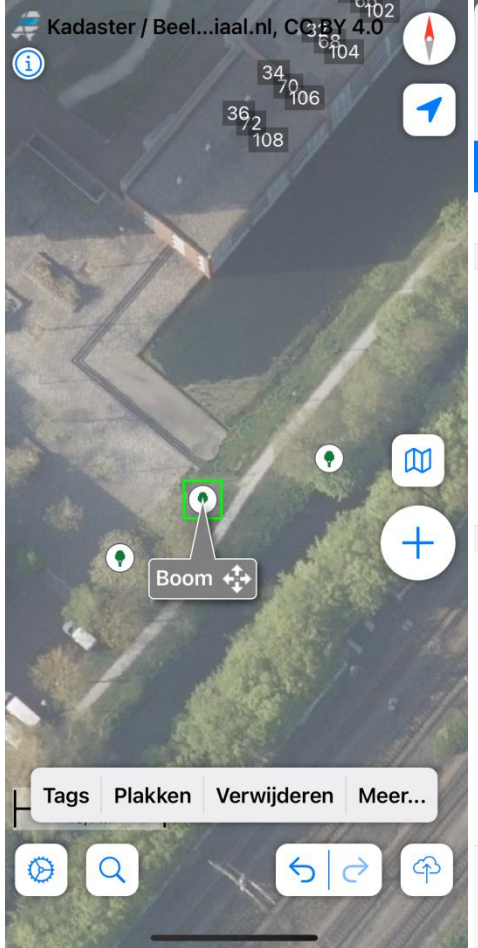

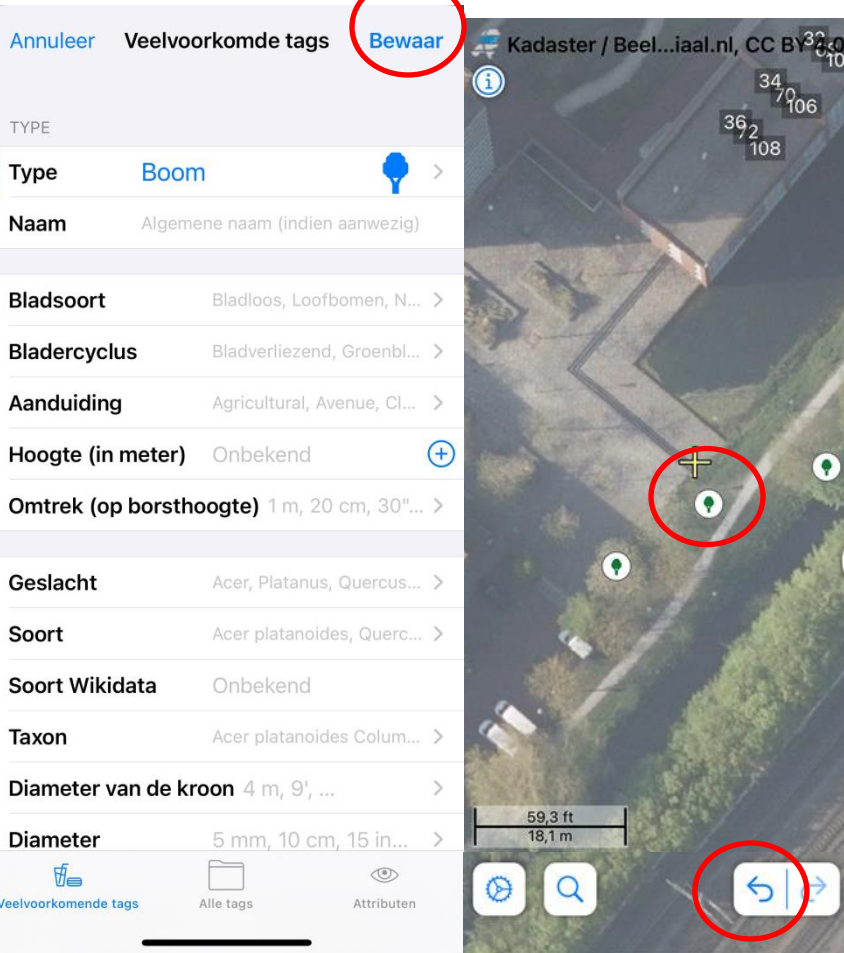

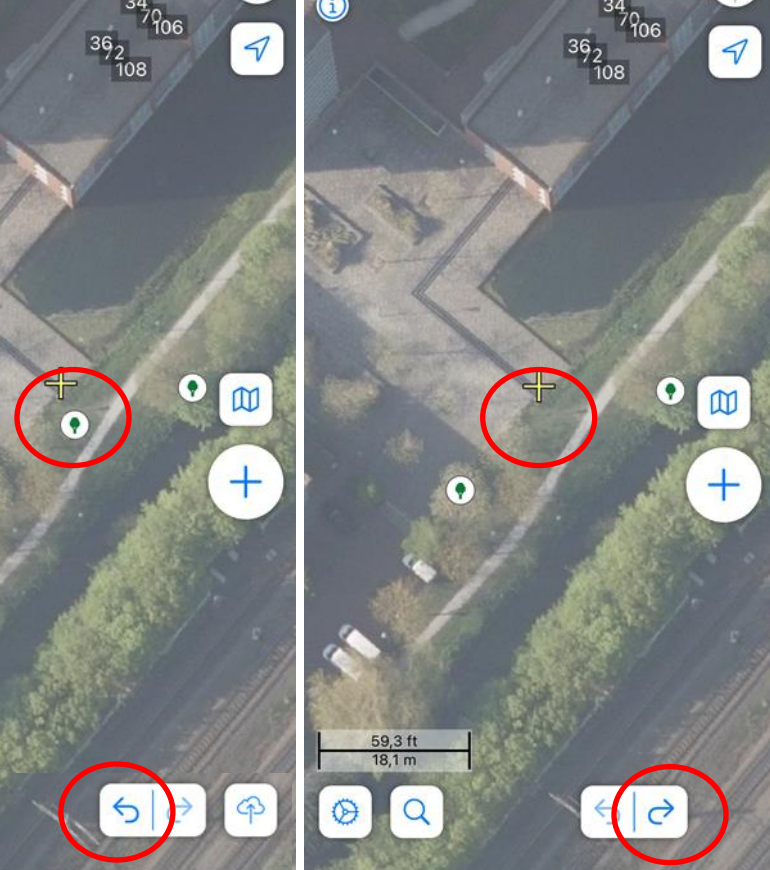

🚝 Kadaster / Beel...iaal.nl, CC BY34.0

Minimaal: 1 boom toevoegen en niets invullen $\rightarrow$  druk op bewaar

Boom toegevoegd! Maar je kan altijd terug! Info terugdraaien met pijltje terug

## Boom uploaden Voeg zelf Wijzigingenset-commentaar toe in

het Engels : tree(s) added

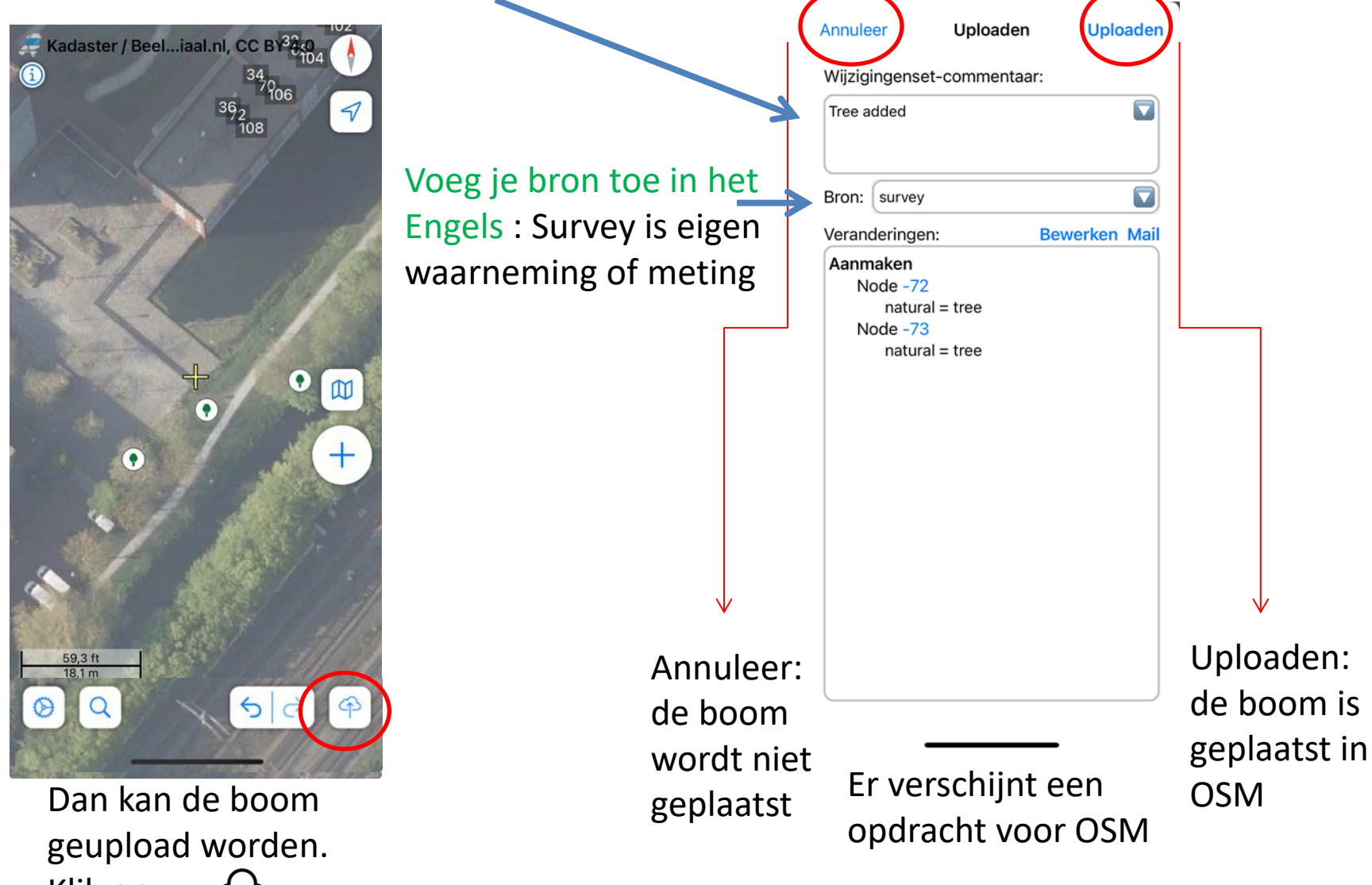

Klik op

### Je kunt ook meer informatie over de boom invoeren bij Tags

(ook als je geen bomenkenner bent, geef alleen op wat je weet, een ander kan het later aanvullen)

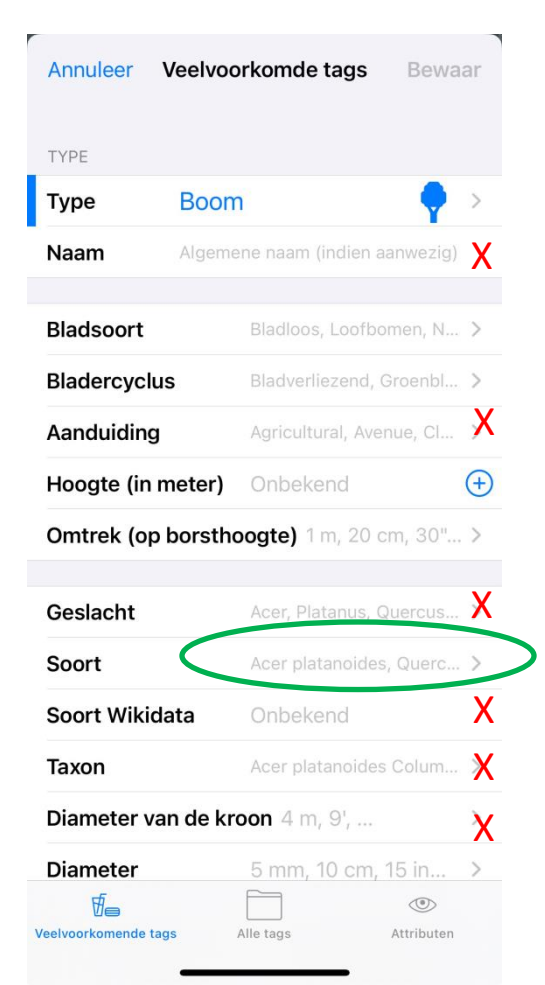

Bladsoort: broadleaved (=loofboom) of needleleaved (=naaldboom) Bladcyclus: evergreen (=groenblijvend); deciduous (=bladverliezend)

Hoogte: alleen invullen als je het echt weet.
Omtrek: in meters invoeren (dus 60cm = 0.6 (= Eng. notatie))

Soort: gebruik de wetenschappelijke naam

```
Omtrek <mark>of</mark>
diameter
invoeren
```

Diameter: in meters invoeren (dus 60cm = 0.6 (= Eng. notatie))

#### De ingevulde informatie moet in het Engels zijn.

X betekent niets invullen

#### Tag voorbeelden voor als je een bomen-pro bent

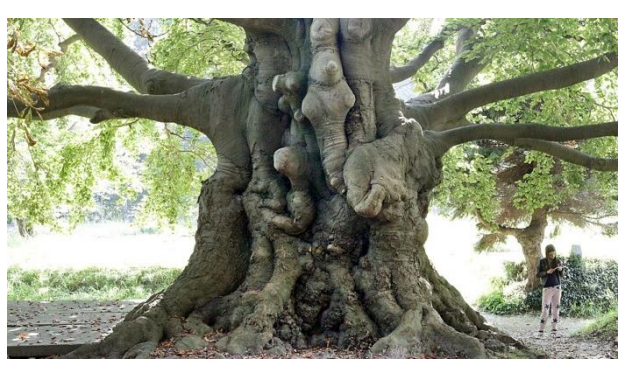

Grote beuk op de historische begraafplaats Groenesteeg.

Monumentale boom waar veel info bij staat.

| Annuleer Ve                                                                 | eelvoorkomde tags                                                                                  | Bewaar                  |
|-----------------------------------------------------------------------------|----------------------------------------------------------------------------------------------------|-------------------------|
| TYPE                                                                        |                                                                                                    |                         |
| Туре                                                                        | natural/tree/broadleaved/                                                                          | <b>•</b> >              |
| Naam                                                                        | Algemene naam (indien aar                                                                          | nwezig)                 |
| Bladsoort                                                                   | Loofbomen                                                                                          | >                       |
| Bladercyclus                                                                | Bladverliezend                                                                                     | >                       |
| Aanduiding                                                                  | Natural Monum                                                                                      | ent >                   |
| Hoogte (in me                                                               | e <b>ter)</b> 18 m                                                                                 | $( \pm )$               |
|                                                                             |                                                                                                    |                         |
| Omtrek (op b                                                                | orsthoogte) 7.92                                                                                   | >                       |
| Omtrek (op bo<br>Geslacht                                                   | orsthoogte) 7.92<br>Acer, Platanus, Qu                                                             | ><br>ercus >            |
| Omtrek (op bo<br>Geslacht<br>Soort                                          | orsthoogte) 7.92<br>Acer, Platanus, Qu<br>Fagus sylvatica Atu                                      | ><br>ercus ><br>ropun > |
| Omtrek (op bo<br>Geslacht<br>Soort<br>Soort Wikidat                         | orsthoogte) 7.92<br>Acer, Platanus, Qu<br>Fagus sylvatica Atu<br>a Onbekend                        | ><br>ropun >            |
| Omtrek (op b<br>Geslacht<br>Soort<br>Soort Wikidat<br>Taxon                 | orsthoogte) 7.92<br>Acer, Platanus, Qu<br>Fagus sylvatica Atu<br>a Onbekend<br>Acer platanoides C  | ><br>ropun ><br>Colum > |
| Omtrek (op b<br>Geslacht<br>Soort<br>Soort Wikidat<br>Taxon<br>Diameter van | Acer, Platanus, Qu<br>Fagus sylvatica Atu<br>a Onbekend<br>Acer platanoides O<br>de kroon 4 m, 9', | > ropun > Colum >       |

| Annuleer Veelvoorkomde tags Bewaar |       |                         |     |  |
|------------------------------------|-------|-------------------------|-----|--|
| Diameter                           |       | 5 mm, 10 cm, 15 in      | >   |  |
| admin_ref                          |       | 4026902                 | (j) |  |
| comment                            |       | near grave 194          | (j) |  |
| descriptio                         | n     | largest beech in provin | (j) |  |
| horticultur                        | re    | grafted                 | (j) |  |
| image                              | https | s://upload.wikimedia 🔗  | (j) |  |
| source                             | surv  | vey;https://bomen.meetn | (j) |  |
| species:er                         | 1     | Copper beech            | (j) |  |
| species:nl                         |       | Rode beuk               | (j) |  |
| start_date                         |       | ca 1860                 | (j) |  |
| key                                |       | value                   | (j) |  |

#### Verder naar beneden scollen

#### De belangrijkste Common Tags op een rijtje

| Eng.          | NL.                | Wat vul je in?                   | NL vertaald                        | opm                                    |
|---------------|--------------------|----------------------------------|------------------------------------|----------------------------------------|
| Leaf type     | Bladsoort          | broadleaved of needleleaved      | loofboom of naaldboom              |                                        |
| Leaf cycle    | Bladcyclus         | evergreen or<br>deciduous        | groenblijvend of<br>bladverliezend |                                        |
| Denotation    | Aanduiding         | natural monument                 | natuur monument                    |                                        |
| Circumference | Omtrek             | 7.92                             | 7,92                               |                                        |
| Species       | Soort              | Fagus sylvatica<br>'Atropunicea' |                                    | Wetenschappelijke<br>naam gebruiken    |
| Diameter      | Diameter           | -                                | -                                  | Niet invullen als<br>omtrek gegeven is |
| admin_ref     | Gemeente<br>nummer | 4026902                          |                                    | Niet altijd bekend                     |
| comment       | Opmerking          | Near grave 194                   |                                    | Extra info                             |
| source        | bron               | Survey                           | opmeting /schouwing                |                                        |
| start_date    | plantjaar          | ca 1860                          |                                    |                                        |
|               |                    |                                  |                                    |                                        |

### Nog wat opmerkingen

- Een Wijzigingenset kan meerdere bomen en/of struiken bevatten (vuistregel: upload minstens elke 10 objecten)
- Werken in teams kan heel goed (bijv. de een meet op, de andere voert in), maar laat één persoon de objecten uploaden
- Let op dat alles in Openstreetmap in het Engels wordt genoteerd
- De OpenBomenKaart voegt zelf de gewone naam in meerdere talen toe
- Als je maar een deel van de wetenschappelijke naam weet. Bijvoorbeeld wel Fagus (dus geslacht) maar niet Fagus sylvatica (de hele soortnaam) dan is toch al waardevol, een ander kan het later preciseren.

#### meetinstrumenten

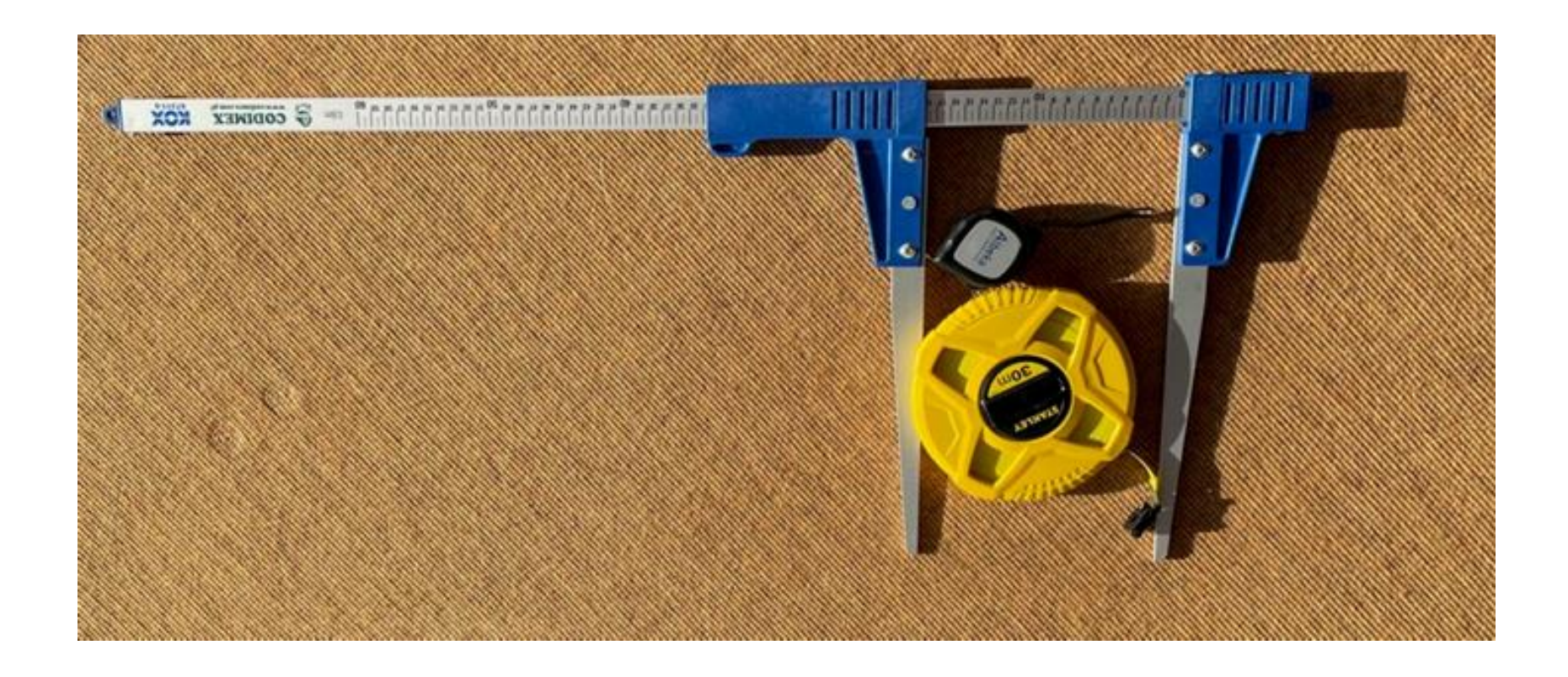